# **Google Data Studio**

# เครื่องมือ Data Visualization

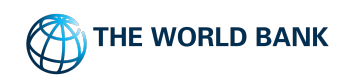

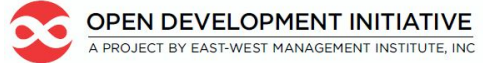

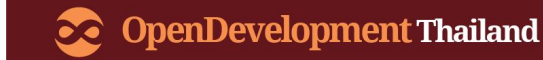

# Google Data Studio 360

คืออะไร ?

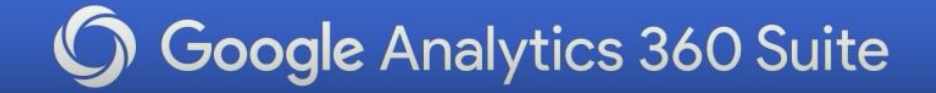

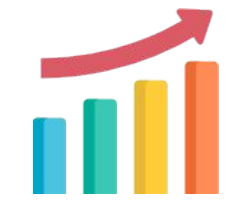

# **Google Data Studio** คืออะไร ?

### ้เครื่องมือในการวิเคราะห์ข้อมูล ประเภท Visualization

# เป็นโปรแกรมที่นำเอาข้อมูลจากแหล่งต่างๆ เช่น Excel, CSV และ Database ทั่วไป

## มาทำการวิเคราะห์แสดงผลในรูปแบบของ <u>กราฟ</u> หรือ <u>รายงาน</u> **เพื่อทำให้ดูและอ่านให้เข้าใจได้ง่าย**

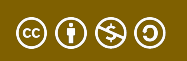

# หลักการทำงานของ Google Data Studio

Connectการเชื่อมต่อกับฐานข้อมูลประเภทต่าง ๆVisualizeแสดงผลในรูปแบบของกราฟ รูปภาพ รายงานShareสามารถแบ่งปันผลลัพธ์ให้กับบุคคลอื่นๆ ได้

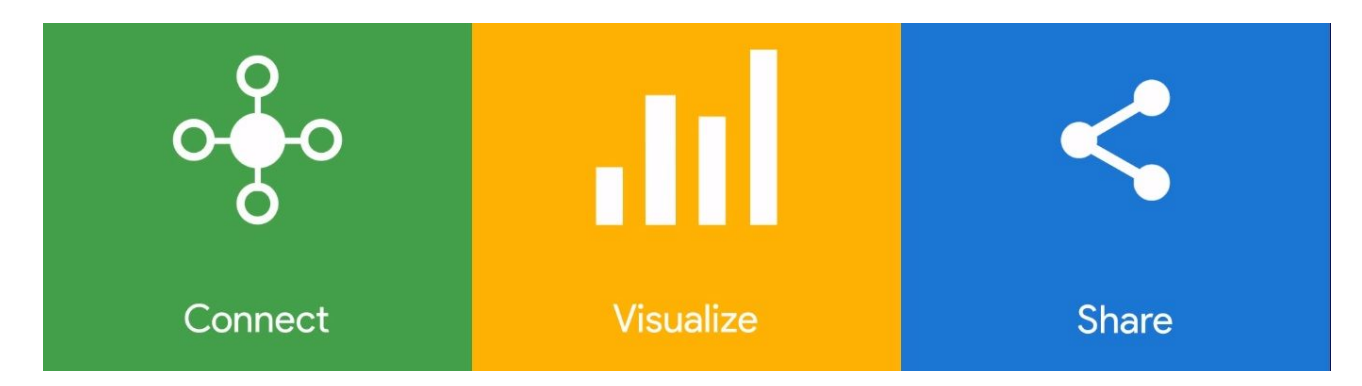

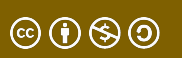

# เครื่องมือเบื้องต้นต่างๆ ใน Google Data Studio

# https://datastudio.google.com/

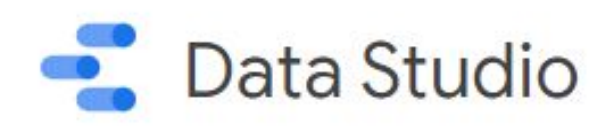

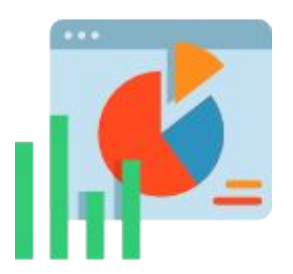

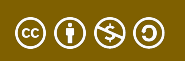

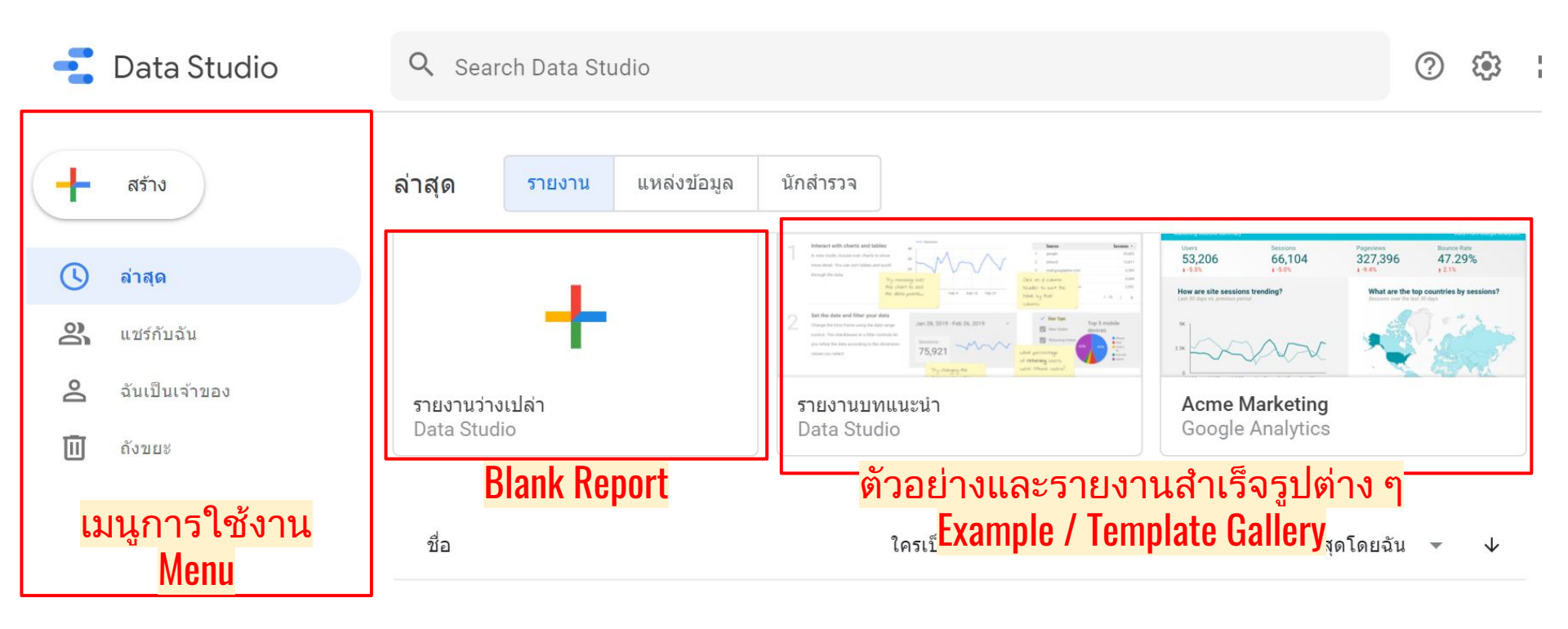

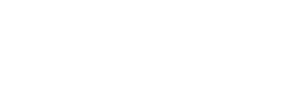

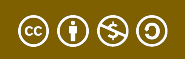

# การเชื่อมต่อกับแหล่งข้อมูล (Connect - Data Source)

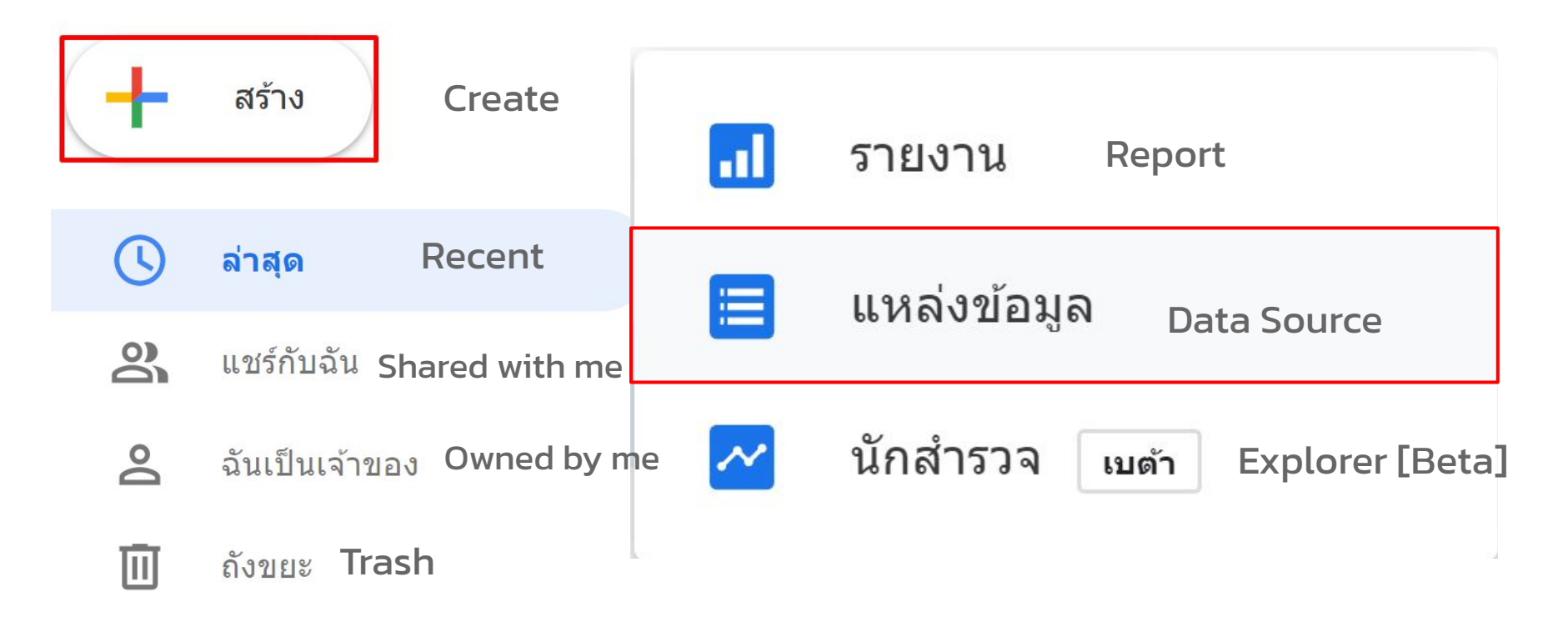

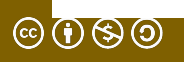

Google Connectors (17)

Connectors built and supported by Data Studio ดูข้อมูลเพิ่มเติม

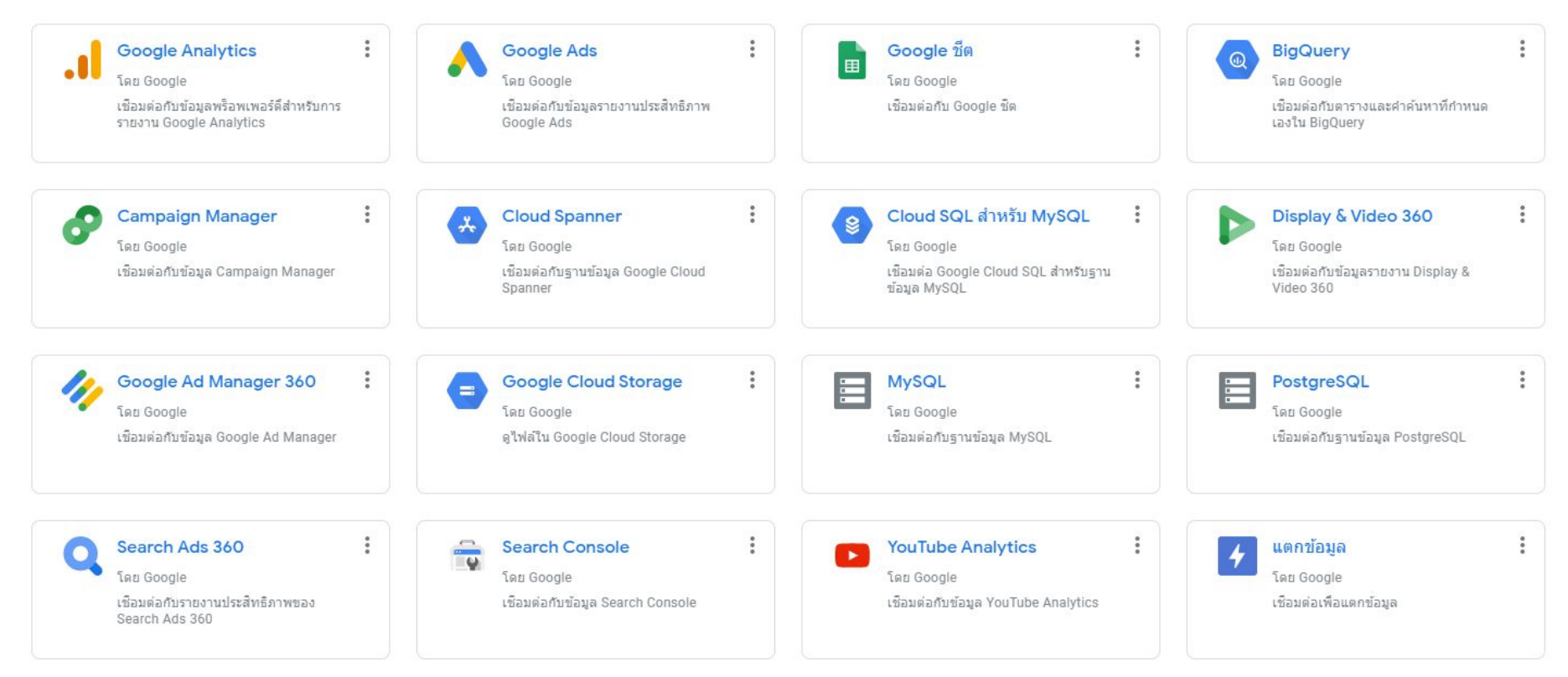

สามารถเชื่อมต่อกับแหล่งข้อมูลได้มากมาย

©()(\$)

#### Q Search

#### Google Connectors (18)

Connectors built and supported by Data Studio Learn more

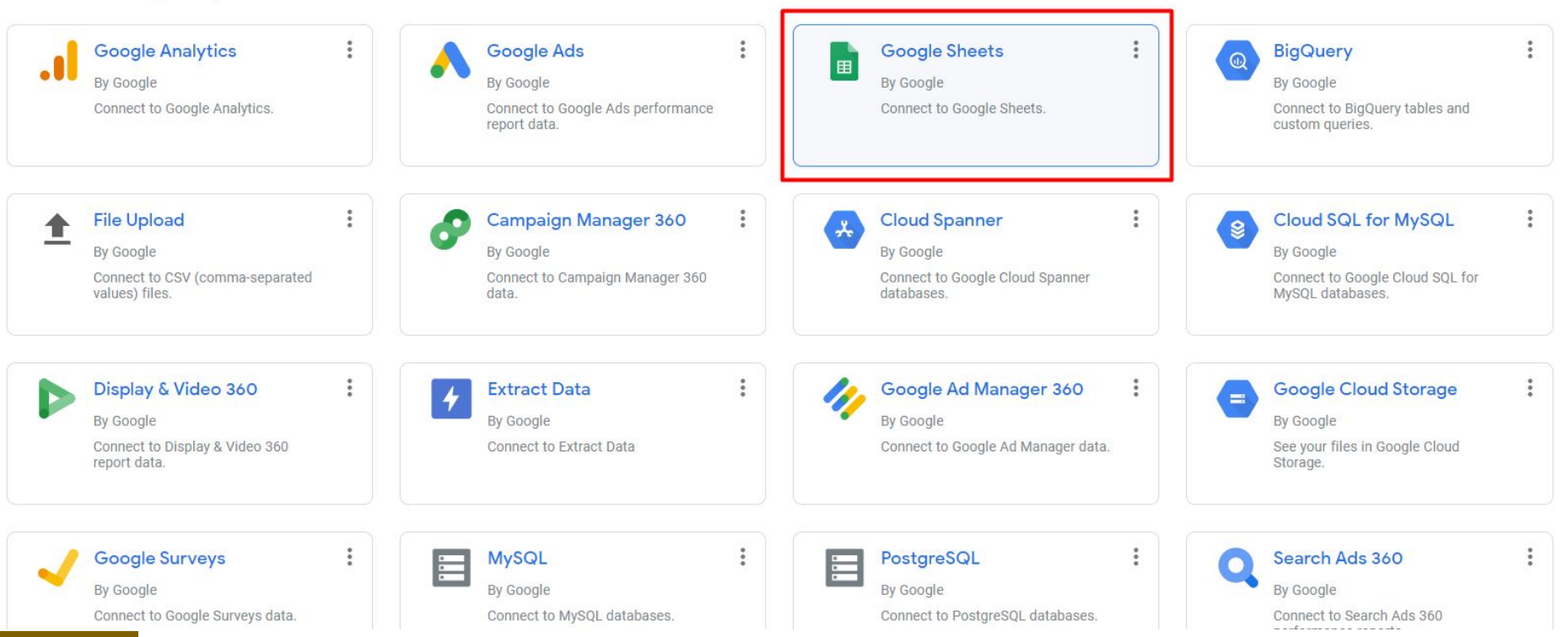

**Google Sheet** 

 $\odot$   $\odot$   $\odot$   $\odot$   $\odot$ 

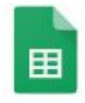

Google ชีด

โดย Google

เครื่องมือเชื่อมต่อ Google ชีตช่วยให้คุณเข้าถึงข้อมูลที่เก็บไว้ในเวิร์กชีตของ Google ชีตได้

| ດູข้อมูลเพิ่มเติม        | รายงานปัญหา                                                            |                                                        |                      |
|--------------------------|------------------------------------------------------------------------|--------------------------------------------------------|----------------------|
| รายการทั้งหมด            | วาง URL หรือรหัสสเปรดชีต                                               | Paste Spreadsheet URL or ID                            |                      |
| ฉันเป็นเจ้าของ           | URL หรือรหัสแผ่นงาน                                                    | URL or Sheet ID                                        |                      |
| แชร์กับฉัน               | <mark>ชุดข้อมูลตัวอย่า</mark>                                          | <mark>ง / Dataset</mark>                               |                      |
| ติดดาว                   | <mark>ภาษาไทย</mark>                                                   |                                                        |                      |
| URL                      | <u>https://docs.google.com/spr</u><br><u>mXztEB-sTY/edit?usp=shari</u> | <u>eadsheets/d/TFfUU5RJfzyoE_mYw-8FV</u><br>I <u>g</u> | <u>-HnadY2Rut-26</u> |
| เปิดจาก GOOGLE ไดรฟ์ 🛽 🖊 | English<br>https://docs.google.com/spr                                 | eadsheets/d/15crzOHC4D9TkLV47aBFi                      | nelgleczCS1uVZ       |
| ©()(\$)()                | <u>ouVuYUIIkQ/edit?usp=sharir</u>                                      | g                                                      |                      |

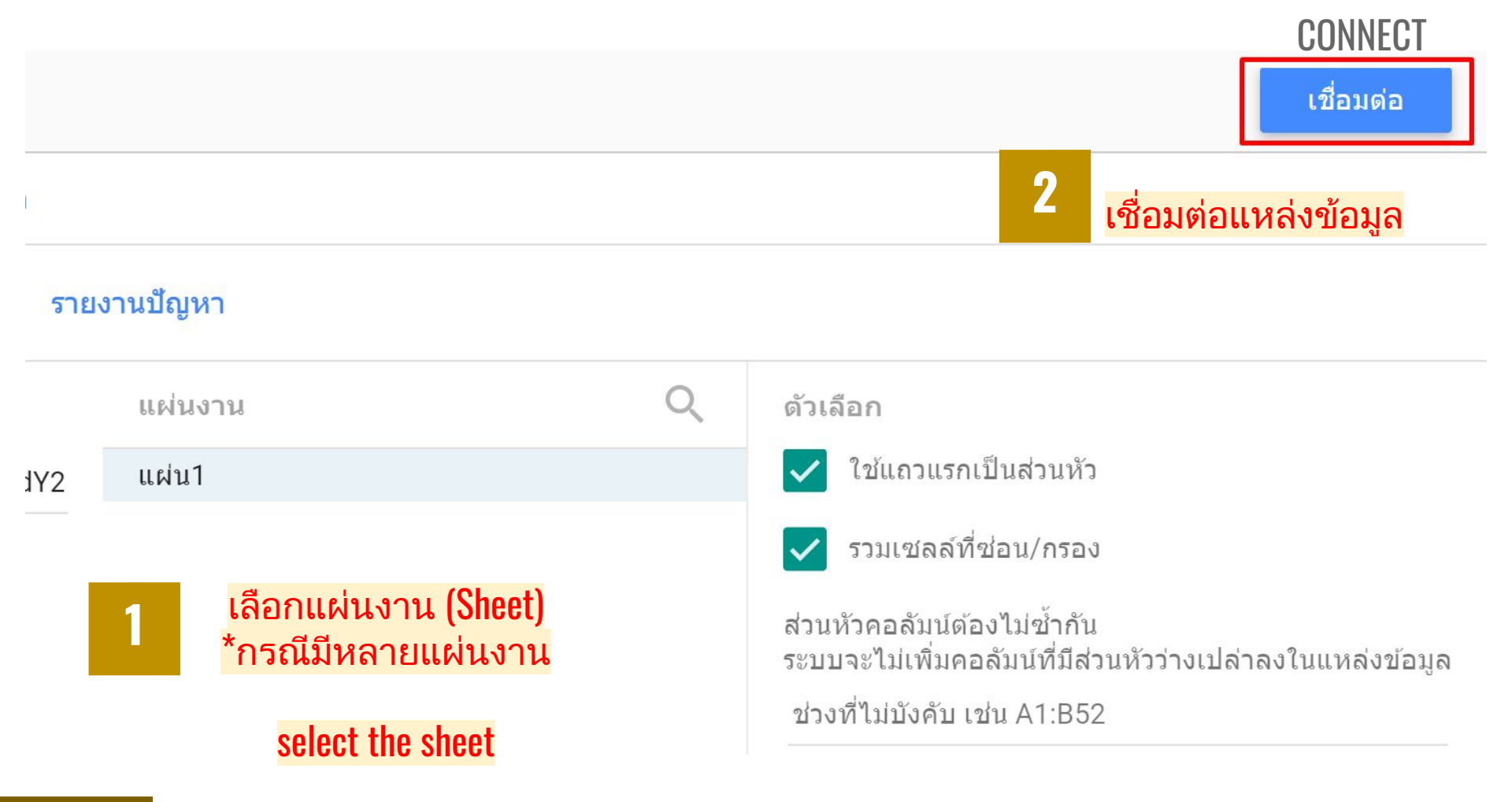

© (†) (S) (0)

#### 🛃 ฐานข้อมูลการจัดตั้งโครงการป่าชุมชน 2543-ปัจจุบัน - แผ่น1 🔹

|                      |                                                                                                    |                  | ข้อมูลเข้าสู่ระบบ: เจ้าของ                                              | ความใหม่ของข้อมูล: 15 | นาที การเข้าถึงกา                           | ารแสดงภาพข้อมูลจากชุมชน: ปิด การแก้ไขช่องในรายงา |
|----------------------|----------------------------------------------------------------------------------------------------|------------------|-------------------------------------------------------------------------|-----------------------|---------------------------------------------|--------------------------------------------------|
| 🔶 แก้ไข              | การเชื่อมต่อ   กรองตามอีเมล                                                                           |                  |                                                                         |                       |                                             |                                                  |
| ดัชนี<br>2<br>3<br>4 | ช่อง ↓<br>เนื้อที่ป่า นสล. (ตร.กม.)<br>เนื้อที่ป่า พ.ร.บ.ป่าไม้ 2484 (<br>เนื้อที่ป่า อื่น ๆ (ตร.กม.) | •                | <u>ประเภท</u> ↓<br>123 ด้วเลข<br>123 ด้วเลข<br>123 ด้วเลข               | ·<br>·<br>·           | ประเทศ<br>รหัสประเทศ<br>ทวีป<br>รหัสทวีป    |                                                  |
| 5<br>6<br>7          | เนือที พ.ร.บ.ป่าสงวน 2507 (<br>ภูมิภาค<br>รวมเนื้อที (ตร.กม.)                                         | 0<br>0<br>0<br>0 | 123 ด้วเลข<br>ABC ข้อความ<br>123 ด้วเลข                                 |                       | อนุทวีป<br>รหัสอนุทวีป<br>ภูมิภาค           |                                                  |
| 8                    | ADM1_PCODE<br>FIPS-Provincial code                                                                    | *                | 123 ຕັວເລ <u>າ</u>                                                      |                       | รหัสภูมิภาค<br>เมือง                        | กำหนดประเภทของข้อบล                              |
| 10<br>11<br>12       | Lat<br>Lon<br>Province name                                                                           | 0<br>0<br>0<br>0 | RBC ข่อความ<br>ธิ์∎่ วันที่และเวลา<br>× ∨ บูลีน                         | ۶                     | รหัสเมือง<br>เมืองใหญ่<br>รหัสเมืองใหญ่     | เช่น ข้อมูลภูมิศาสตร์                            |
| 13<br>14             | Province name (ENG) Record Count                                                                      | 0<br>0<br>0<br>0 | <ul> <li>ฐมิศาสตร์</li> <li>123 สกุลเงิน</li> <li>C=&gt; URL</li> </ul> | ><br>>                | ละติจูด ลองจิจูด<br>รทัสไปรษณีย์<br>ที่อยู่ |                                                  |

#### เมื่อการเชื่อมต่อกับแหล่งข้อมูล (Data Source) เสร็จแล้ว ข้อมูลจะอยู่ในเมนู 'แหล่งข้อมูล'

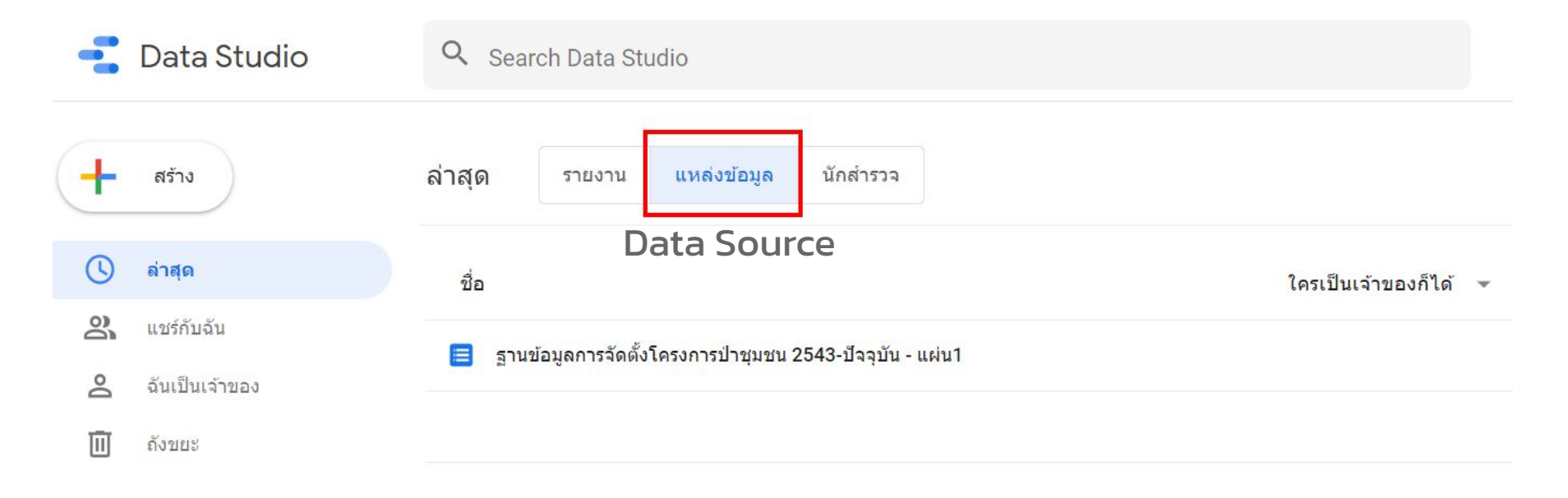

When the connection to the data source is completed. Information will be in the menu 'Data source'

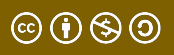

# การสร้างรายงาน (Reports) อย่างง่าย

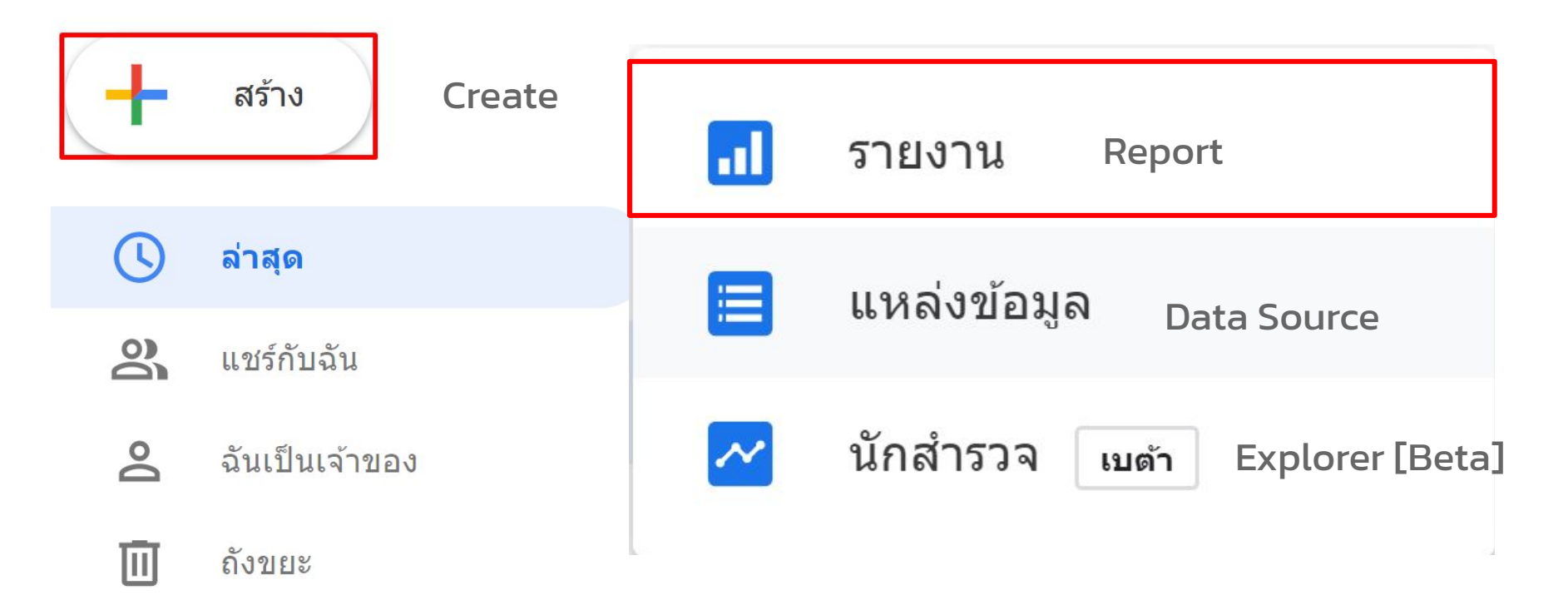

©()(\$()

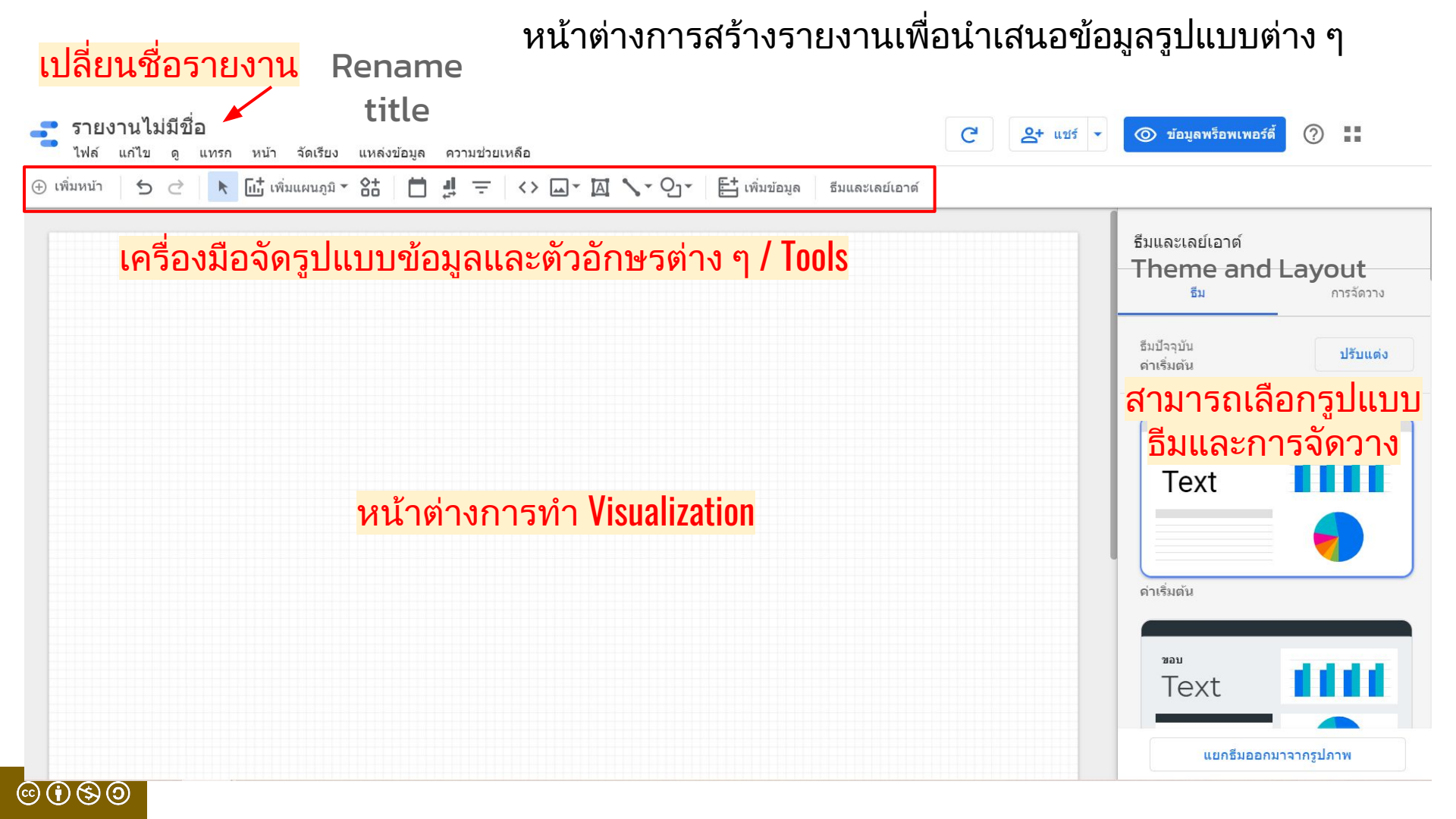

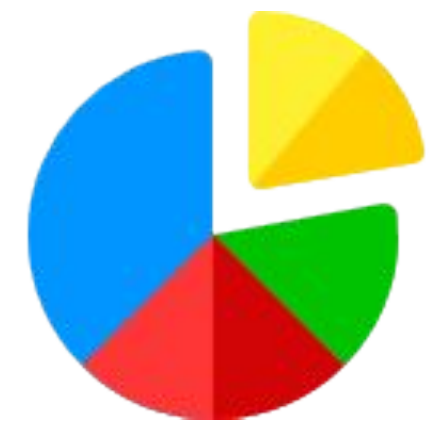

# แผนภูมิวงกลม (Pie Chart)

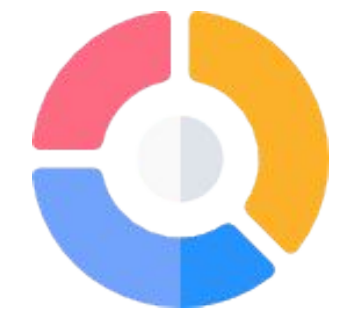

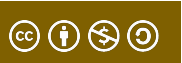

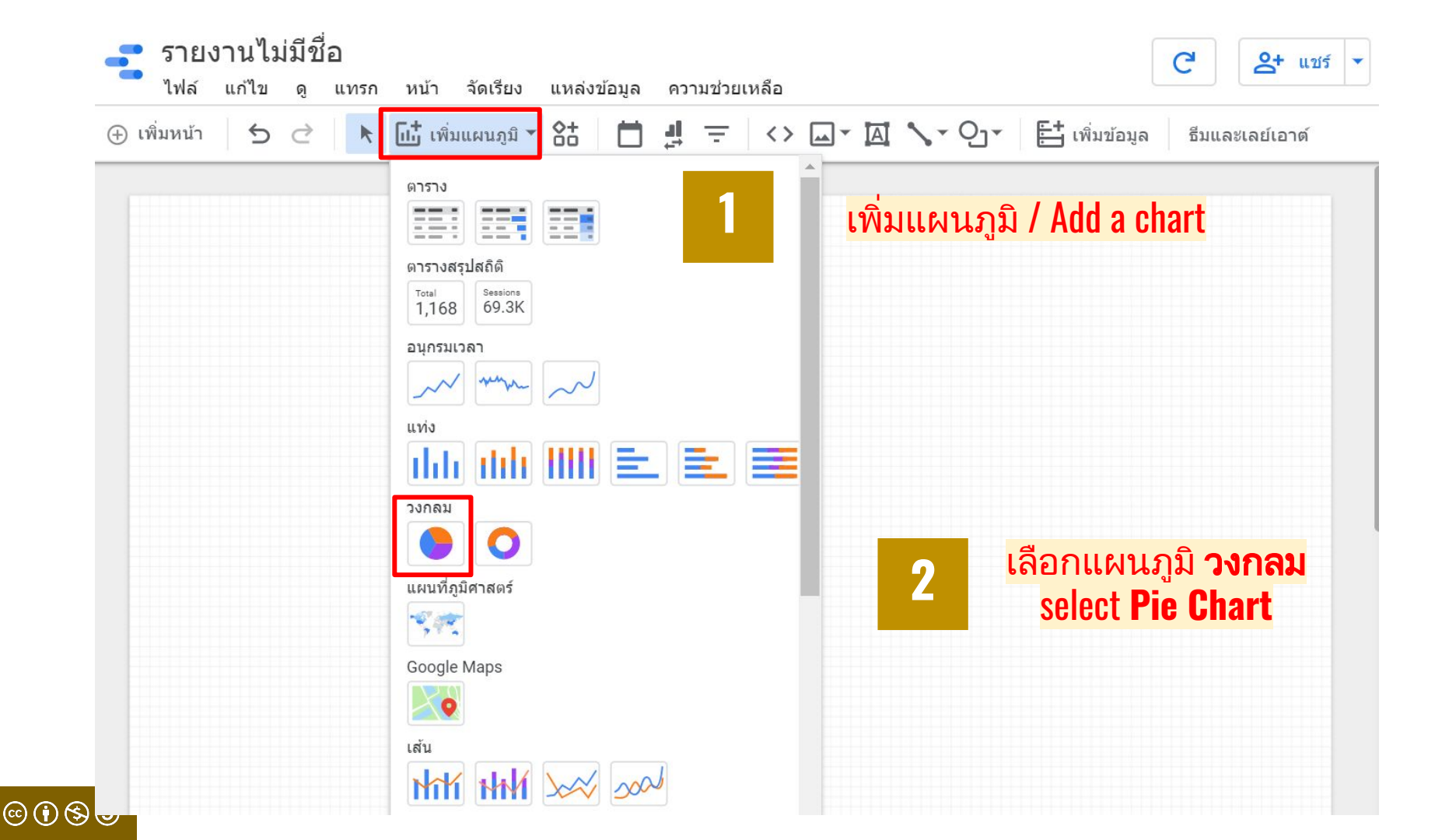

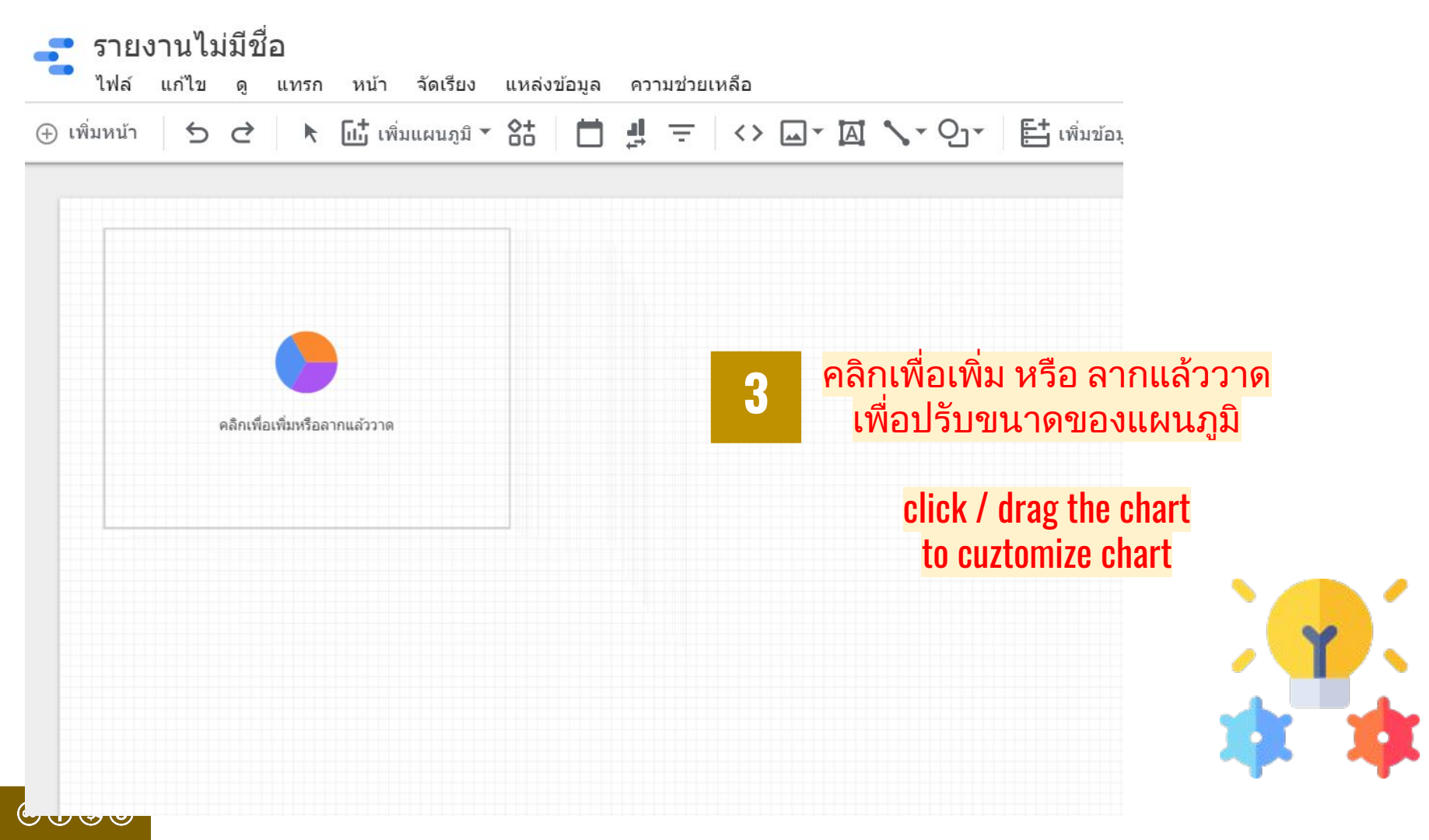

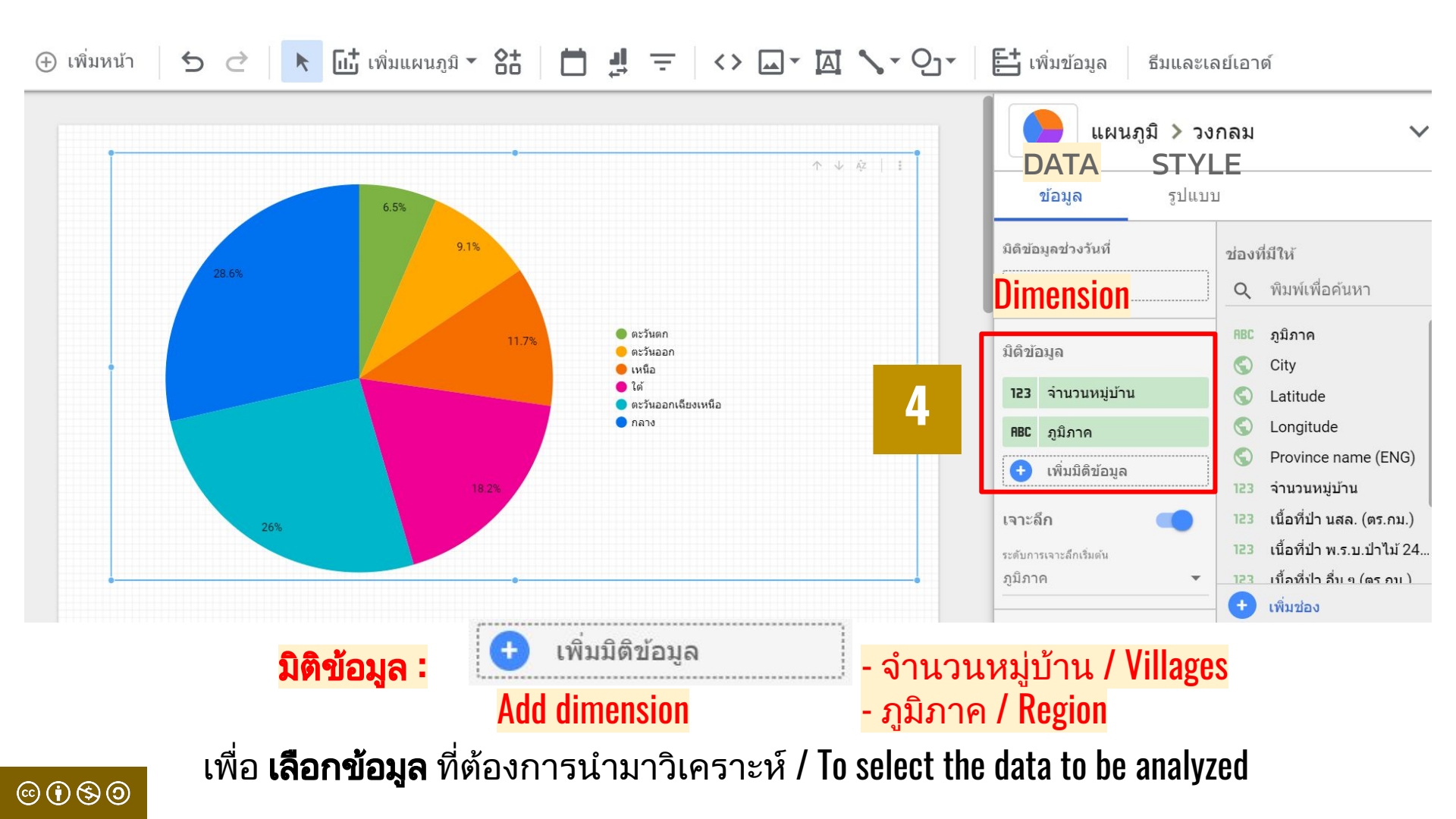

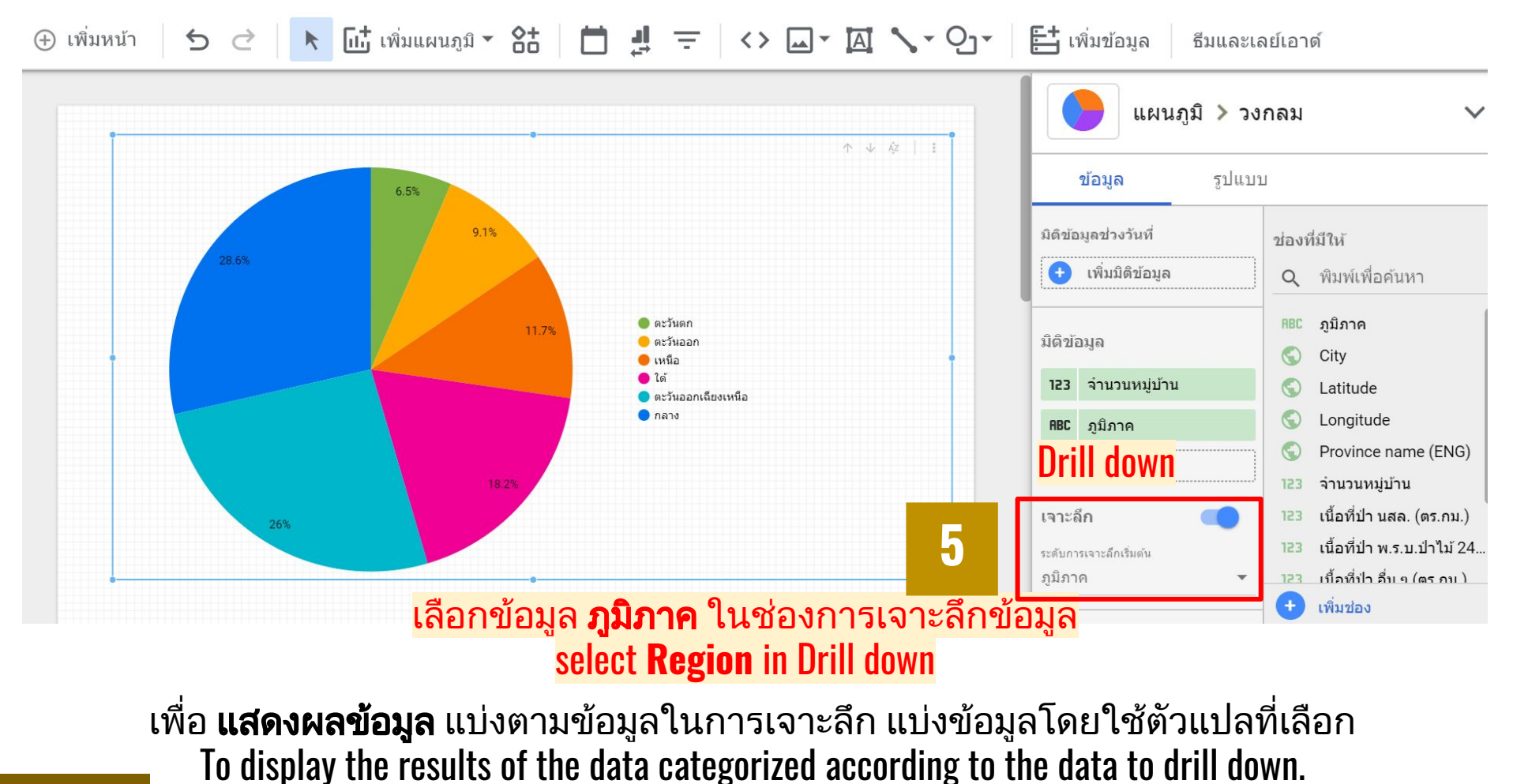

 $\odot$   $\odot$   $\odot$   $\odot$ 

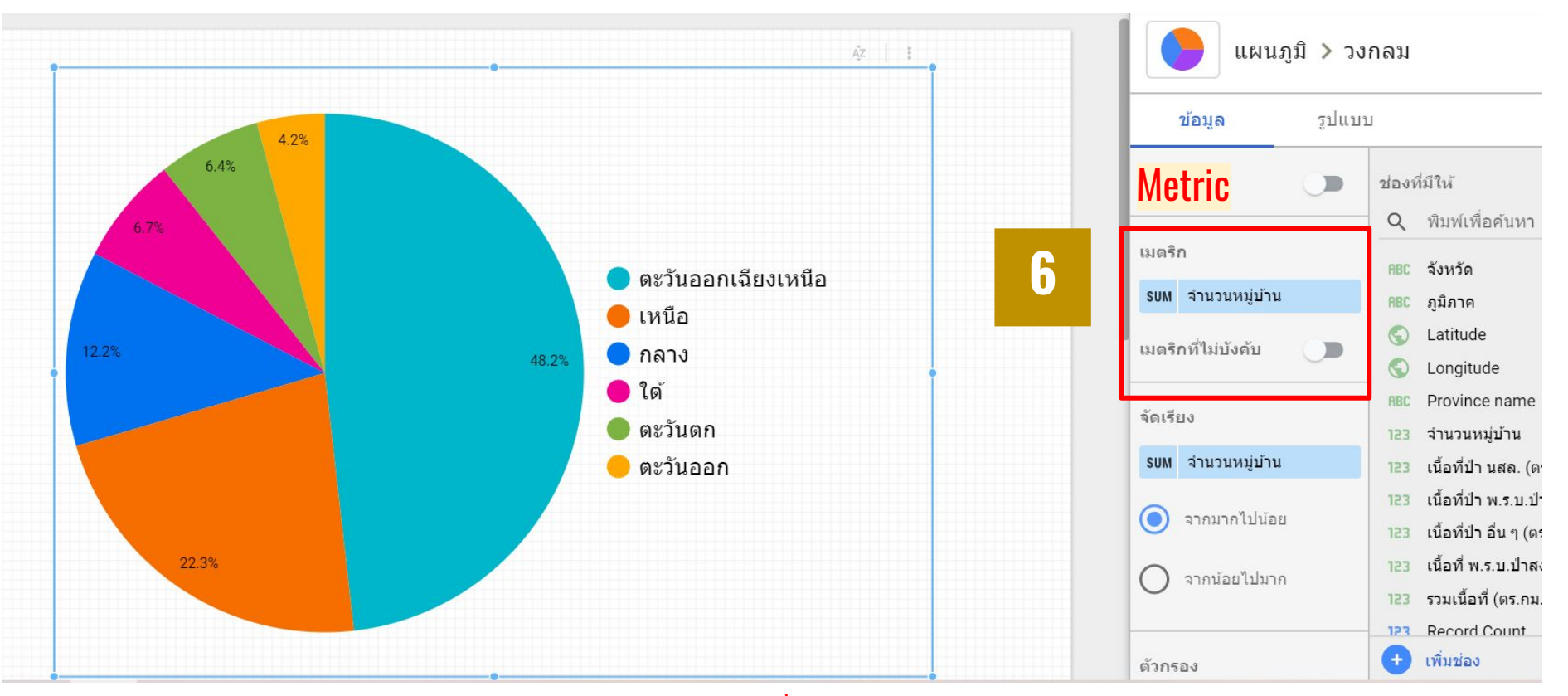

#### เมตริก: เลือก จำนวนหมู่บ้าน เพื่อเป็นข้อมูลในการวิเคราะห์ Metric: select Villages for data analysis ตัวอย่าง - จำนวนหมู่บ้านของจังหวัดต่าง ๆ ในแต่ละภูมิภาค example - number of villages in each region

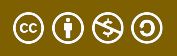

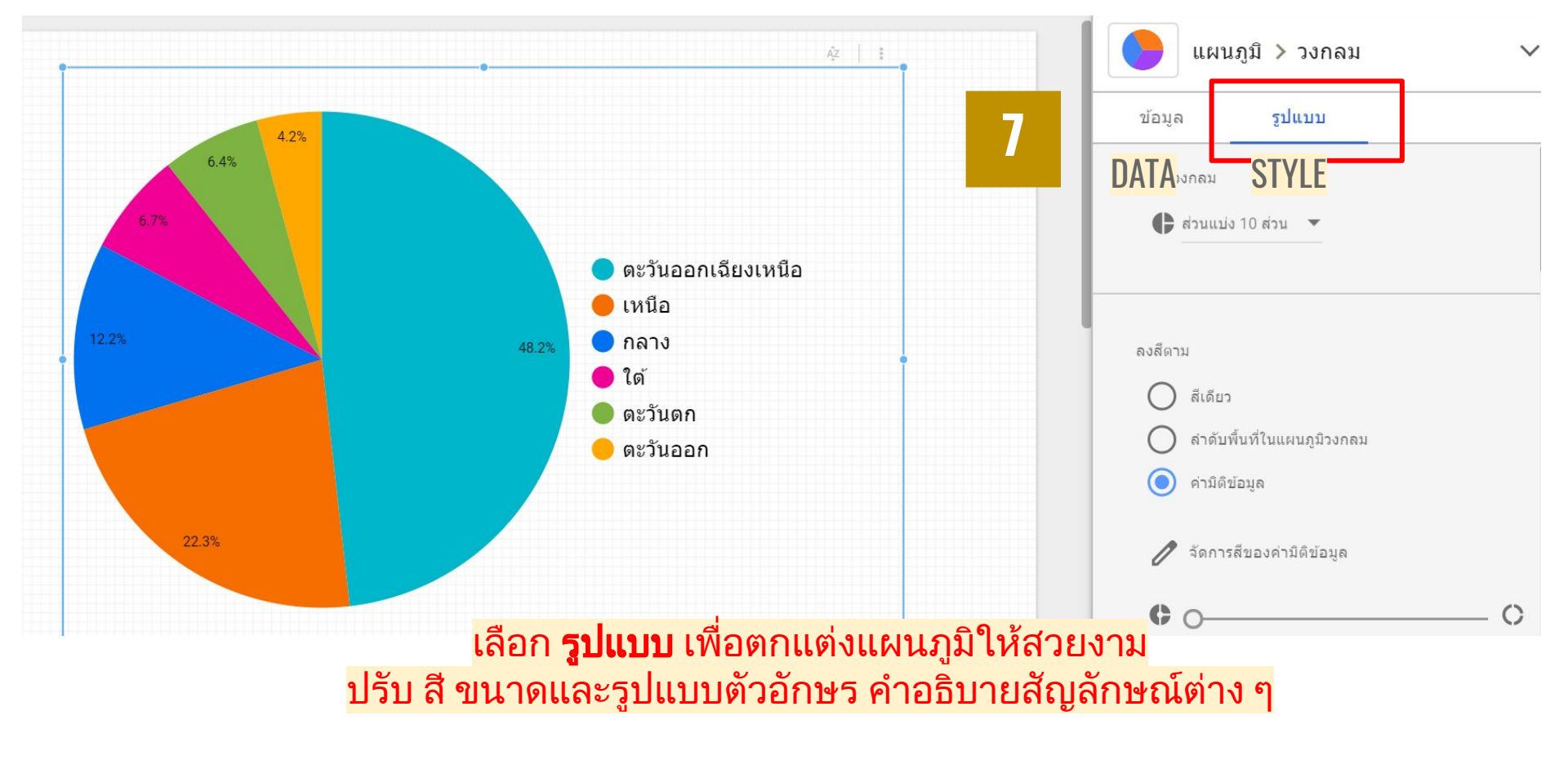

Choose **STYLE** to beautify the chart. Adjust font, color, size and style, explanation of symbols

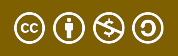

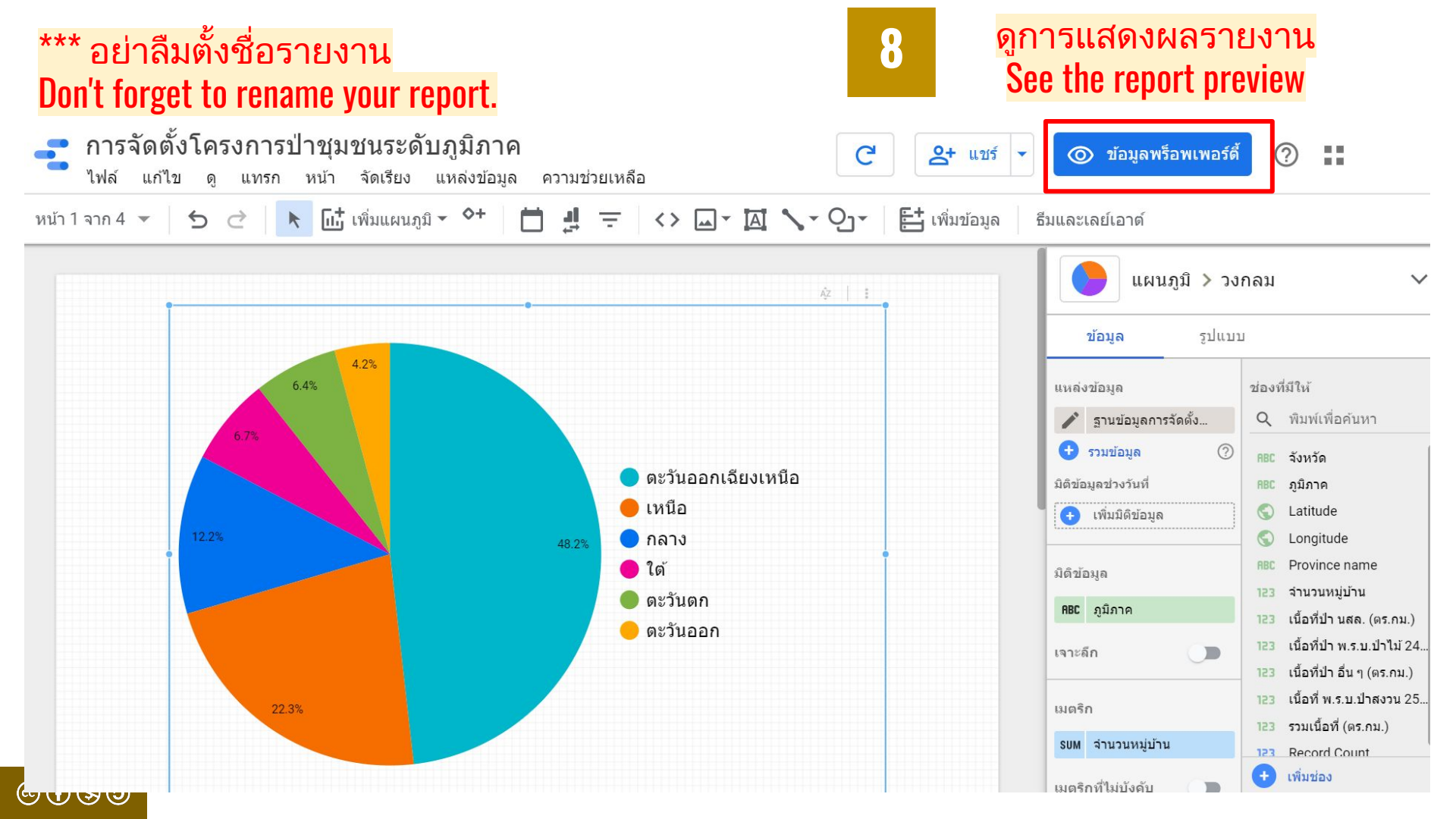

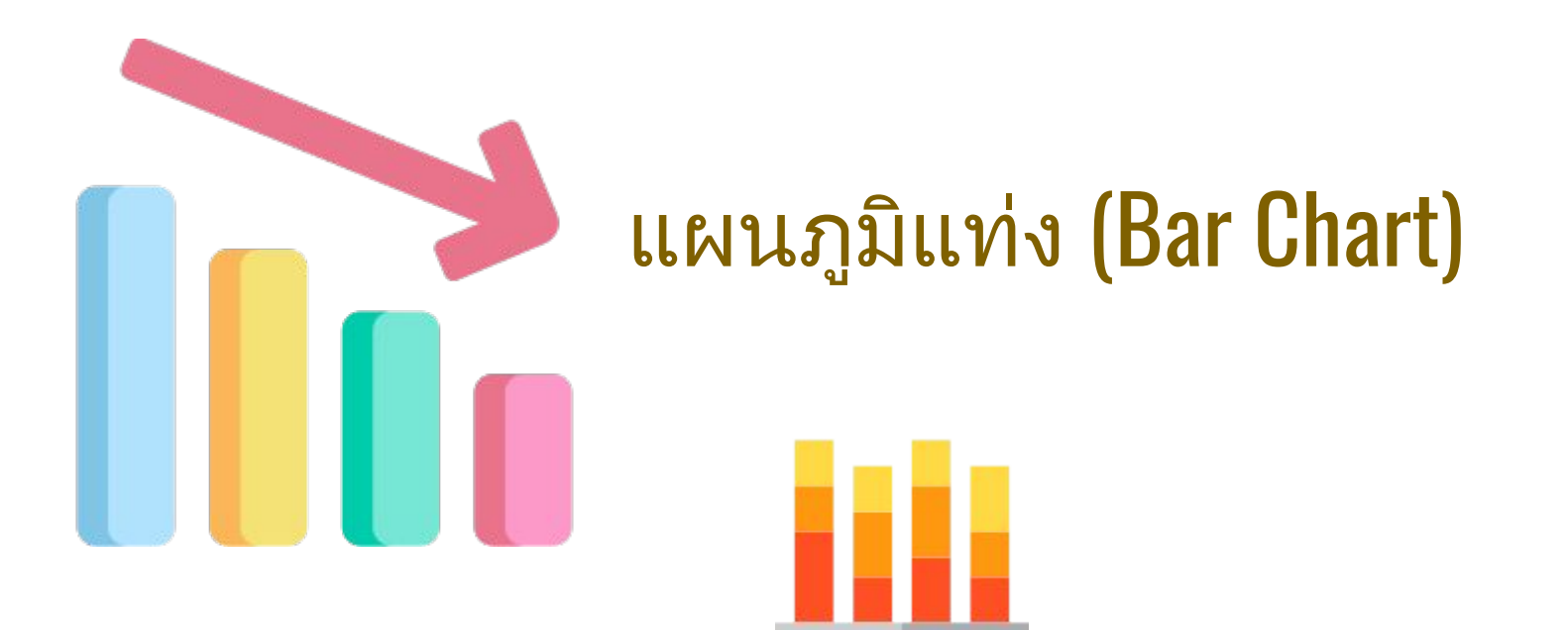

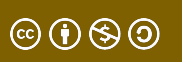

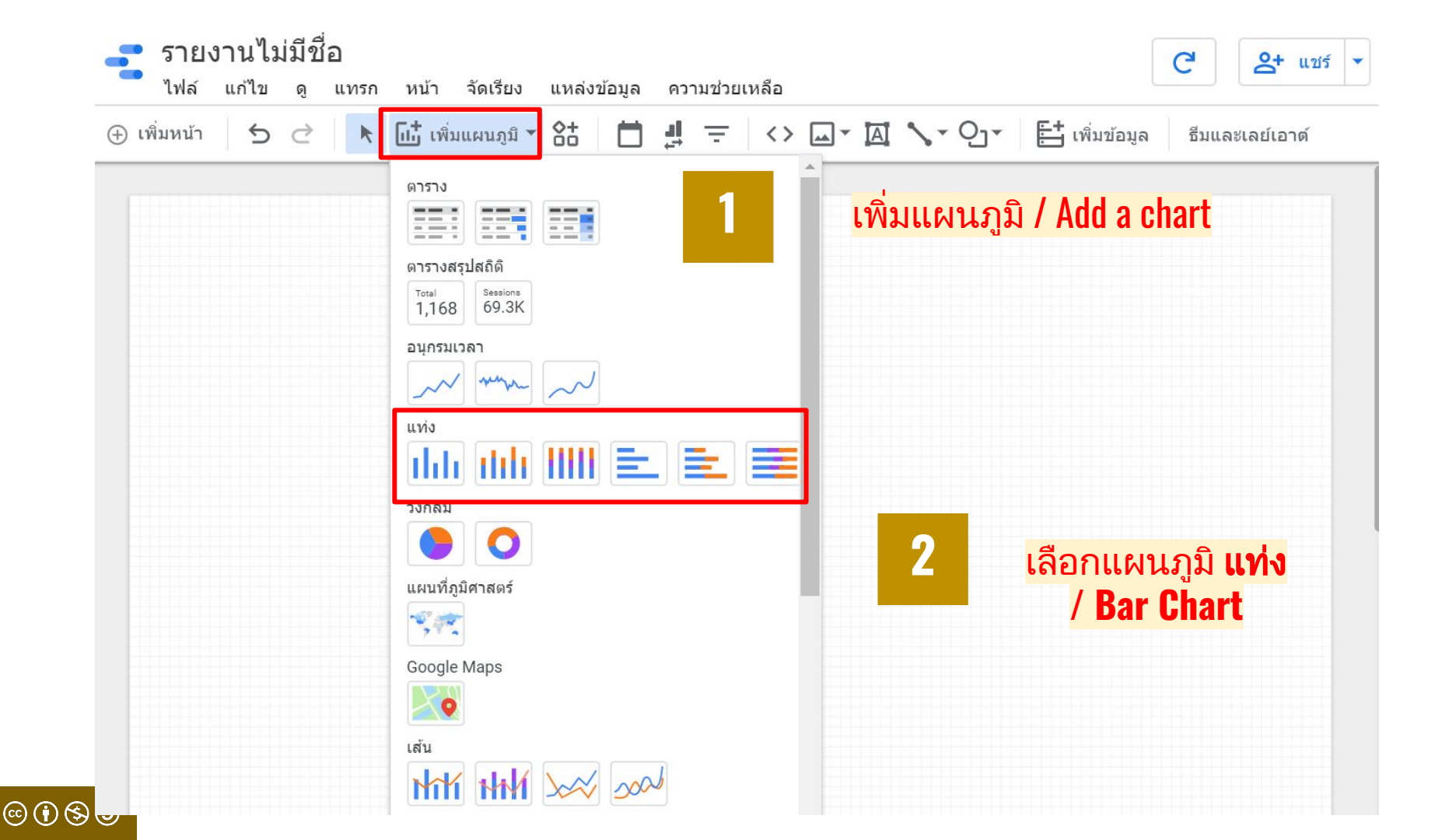

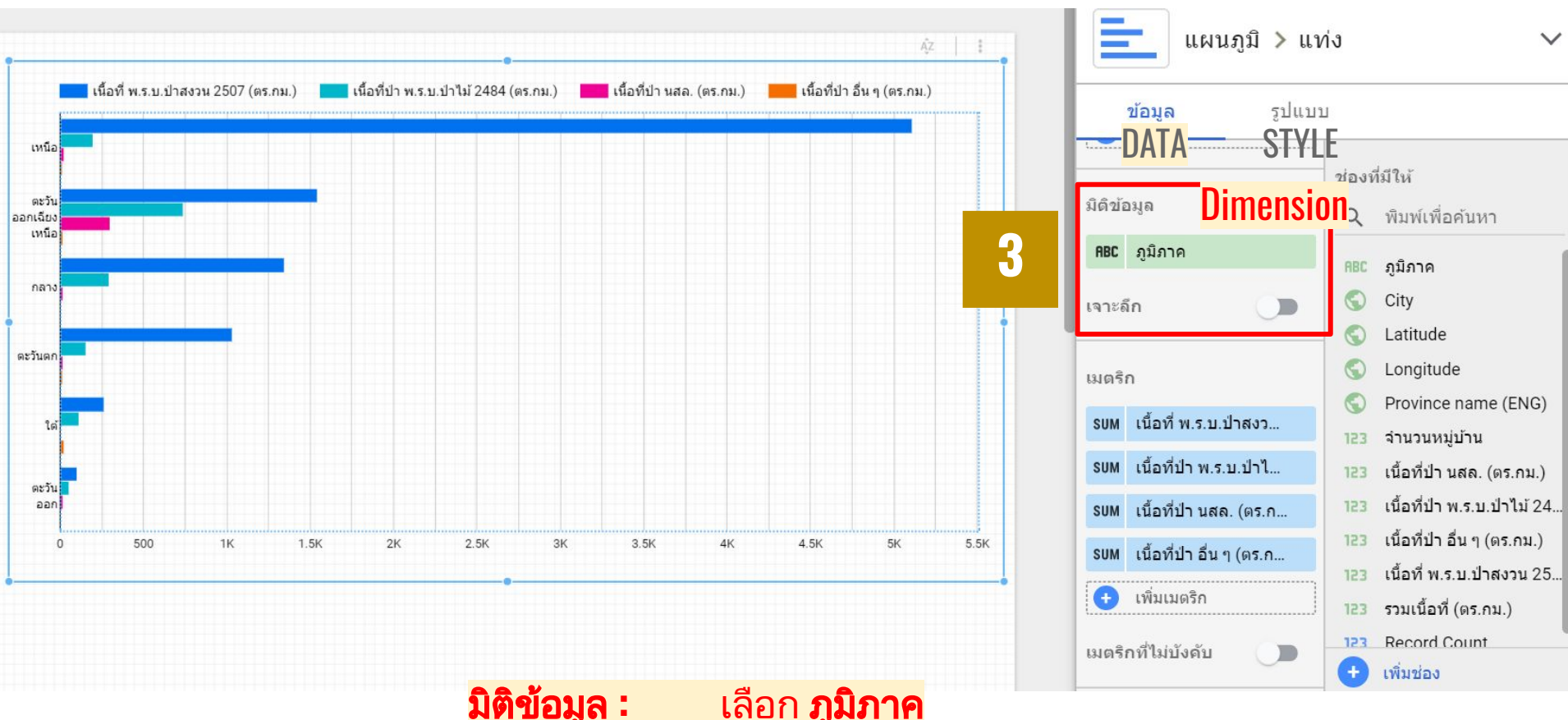

**มิติข้อมูล :** เลือก **ภูมิภาค** Add dimension - Region

 $\odot$   $\odot$   $\odot$   $\odot$   $\odot$ 

เพื่อ **เลือกข้อมูล** ที่ต้องการนำมาวิเคราะห์ / To select the data to be analyzed

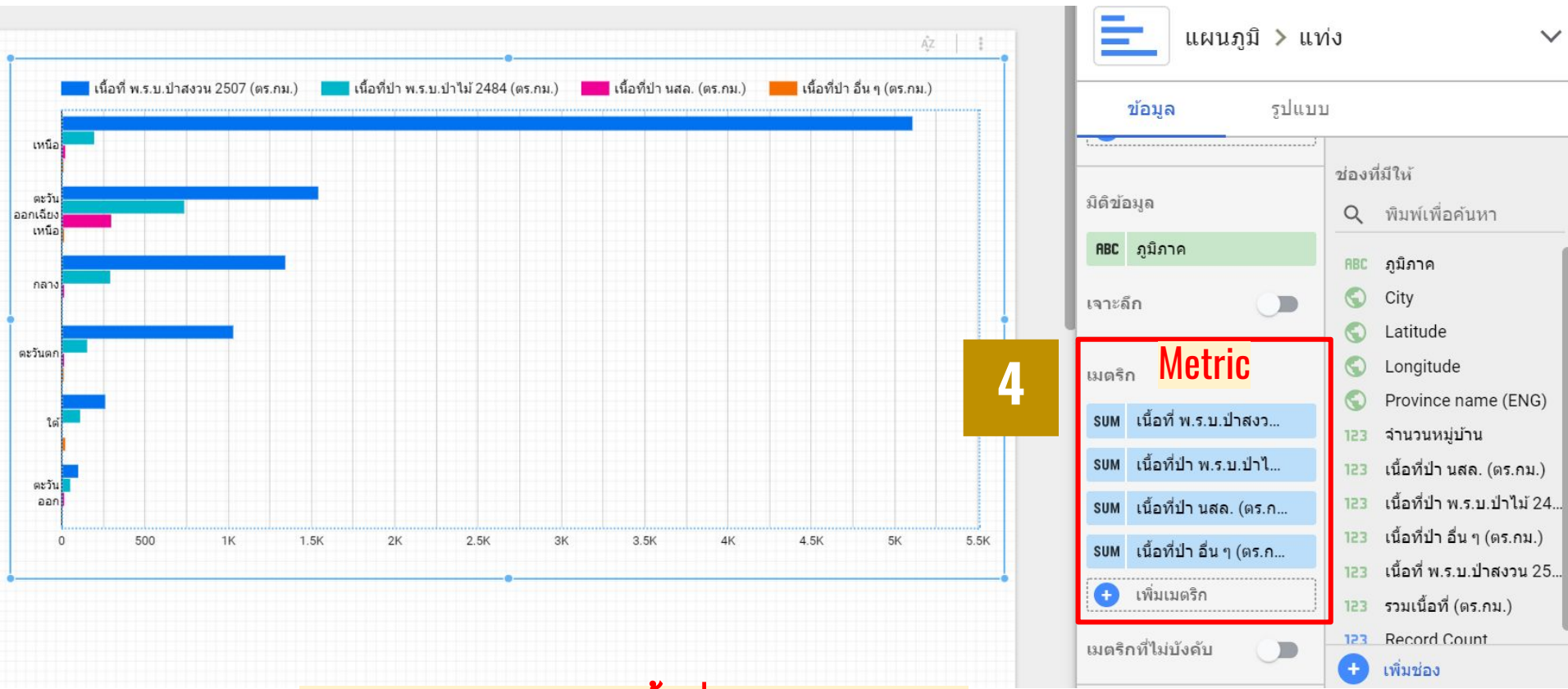

#### เมตริก: เลือกข้อมูล เนื้อที่ป่าประเภทต่าง ๆ Metric: select different types of forest area for data analysis

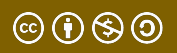

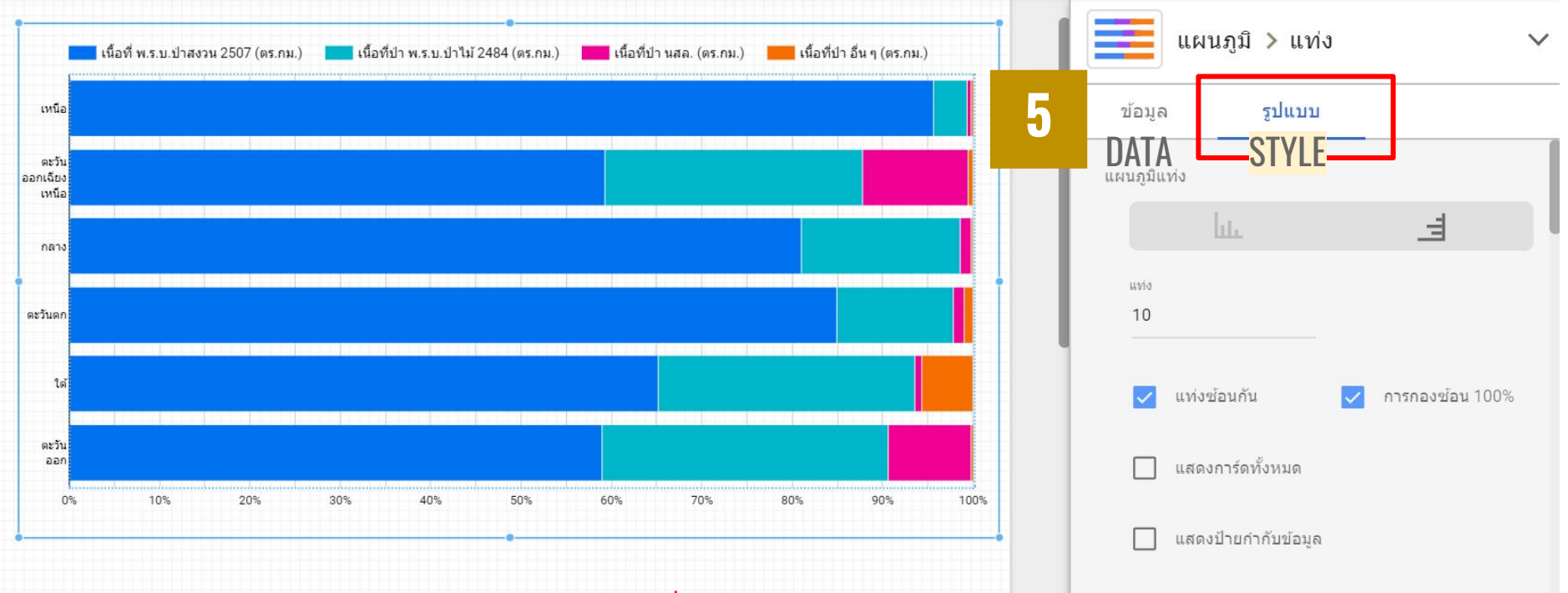

#### เลือก **รูปแบบ** เพื่อตกแต่งแผนภูมิให้สวยงาม ปรับ สี ขนาดและรูปแบบตัวอักษร คำอธิบายสัญลักษณ์ต่าง ๆ

Choose **STYLE** to beautify the chart. Adjust font, color, size and style, explanation of symbols

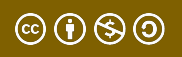

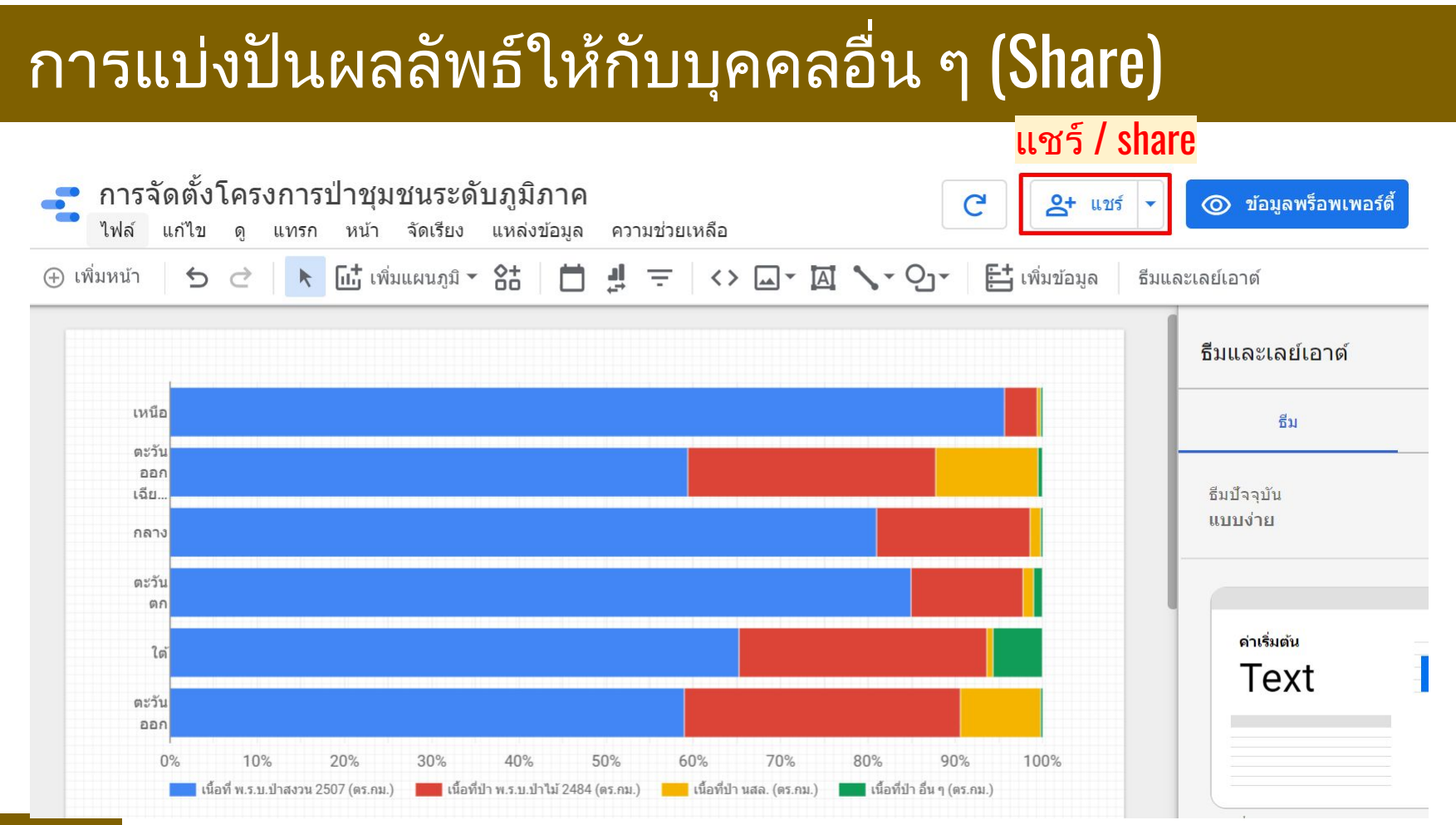

#### $\odot$ $\odot$ $\odot$ $\odot$ $\odot$

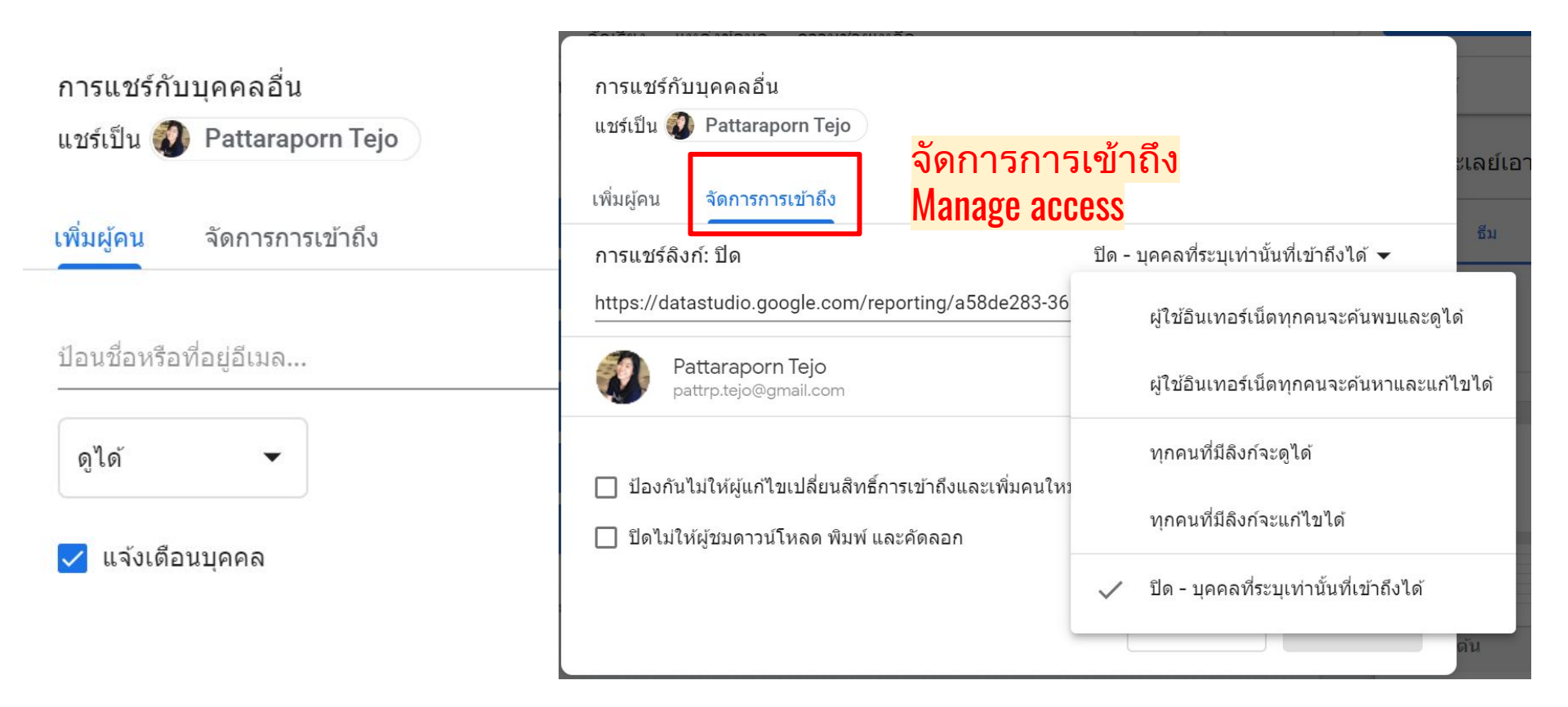

© (•) (\$) (•)

# Thank You

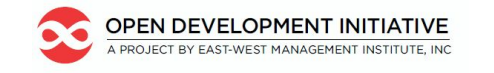

**OpenDevelopment Thailand** 

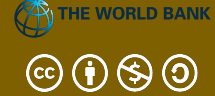

This lesson was adapted from the World Bank's Introduction to Data Literacy training manual by Eva Constantaras, and adapted by Yan Naung Oak, Open Development Cambodia and Open Development Initiative, and is licensed under a <u>Creative Commons Attribution-NonCommercial-ShareAlike</u> <u>4.0 International License</u>. For full terms of use, see <u>here</u>.